アプリを設定した後のサインイン方法

## 事前準備

パソコンとスマホ(もしくはタブレットでも可能)を手元に用意してください!

## ★設定後のサインイン方法

○自宅など学外ネットワークからサインインする場合、スマホが必要です。学内は ID/PW のみの認証です。

○パソコンの認証画面で「メールアドレス」「パスワード」を入力し、「サインイン」をクリ ックします。

| Microsoft                                |   |
|------------------------------------------|---|
| t 200 m<br>パスワードの入力                      |   |
| ノ(スワードを忘れた場合<br>別のアカウントでサインインする<br>サインイン | _ |
| 愛知教育大学 Office365サインインページ                 |   |

○パソコンのサインイン画面に2桁の数字が表示されます。

| Microsoft                                                          |
|--------------------------------------------------------------------|
| サインイン要求を承認<br>Authenticator アブルを開き、表示されている番号を入<br>カしてサインインします。     |
| アプリに数字が表示されませんか? 最新バージョンにアップグレ<br>ードしてください。                        |
| ✓ 今後 90 日間はこのメッセージを表示しない<br>Microsoft Authenticator アプルを現在使用できません。 |
| 詳細情報                                                               |
| 愛知教育大学 Microsoft365サインインページ                                        |

○スマホの Microsoft Authenticator の通知画面に数字を入力して「はい」を押してください。

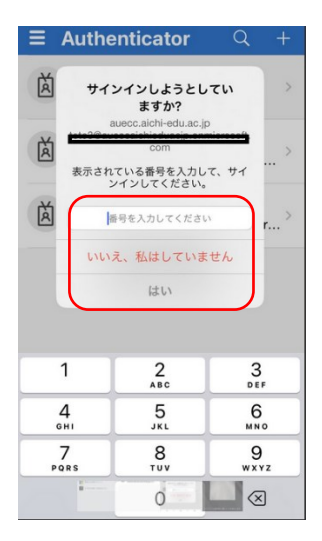

注意:入力の制限時間は1分です。入力できなかった場合はパソコンの画面の「通知を再送 信します」をクリックして再度入力しなおしてください。

| Microsoft Authenticator                                                    |                         |
|----------------------------------------------------------------------------|-------------------------|
| 武してみましょう<br>以下に表示されている番号を入力して、アプリに送信している通知<br>通知を再送信します<br>1大550にコードを入力します | を承認します。<br><b>戻る</b> 次へ |
| 別の方法を設定します                                                                 |                         |